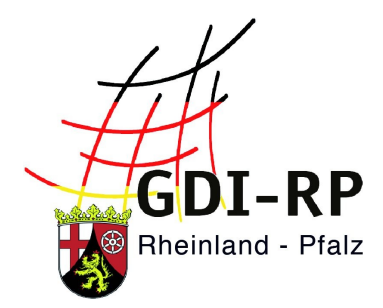

# UMSTELLUNG DES GEOPORTALS

# Wo finde ich die Funktionen des alten Portals im neuen?

Stand: 20. August 2019

# Inhaltsverzeichnis

| Startseite                                    | 3 |
|-----------------------------------------------|---|
| Anmeldung                                     | 4 |
| Kartenviewer / Wechsel zu anderen Oberflächen | 5 |
| Suche                                         | 6 |
| Hinzufügen in den Kartenviewer                | 7 |

Das GeoPortal.rlp hat nun ein neues Gesicht und ermöglicht noch mehr Einblicke in die vorhandenen Daten. Auf den ersten Blick erscheint vielleicht alles anders als zuvor. Die Nutzung des GeoPortal.rlp wird sich aber nicht komplett ändern. Wir möchten Ihnen mit dieser Anleitung den Umstieg vereinfachen und mit der Gegenüberstellung zwischen dem alten und dem neuen Design Ihr Verständnis steigern.

Zu erwähnen ist, dass der Kartenviewer und die Unterseiten (Administration\_DE, Bearbeitung Bebauungspläne usw.) sich nicht verändert haben und die Funktionen wie gewohnt zur Verfügung stehen.

### Startseite

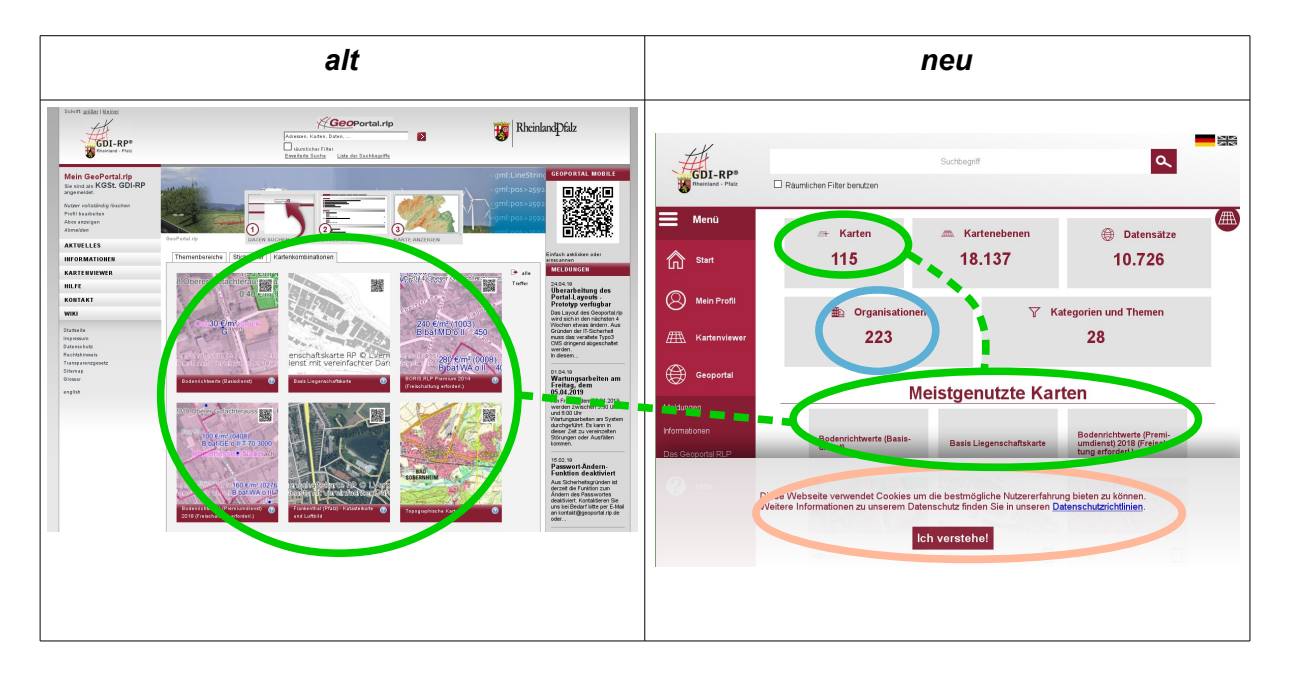

O Unter "Meistgenutzte Karten" finden Sie die zuvor ebenfalls auf der Startseite aufgeführten Kartenkombinationen. An vorderster Stelle stehen ganz neue Kartenkombinationen, danach erscheinen die am häufigsten genutzten.

Alle Kartenkombinationen können Sie nun ganz einfach links oben unter "Karten" aufrufen.

Unter "Organisationen" finden Sie alle veröffentlichenden Stellen. Per Mausklick lassen sich alle Daten von dieser Institution anzeigen.

Wenn Sie erstmalig an einem Tag das GeoPortal.rlp öffnen, erscheint unten eine Meldung zu verwendeten Cookies. Diese Meldung verschwindet erst, wenn Sie dies akzeptiert haben – auch wenn Sie zwischen den Seiten springen.

# Anmeldung

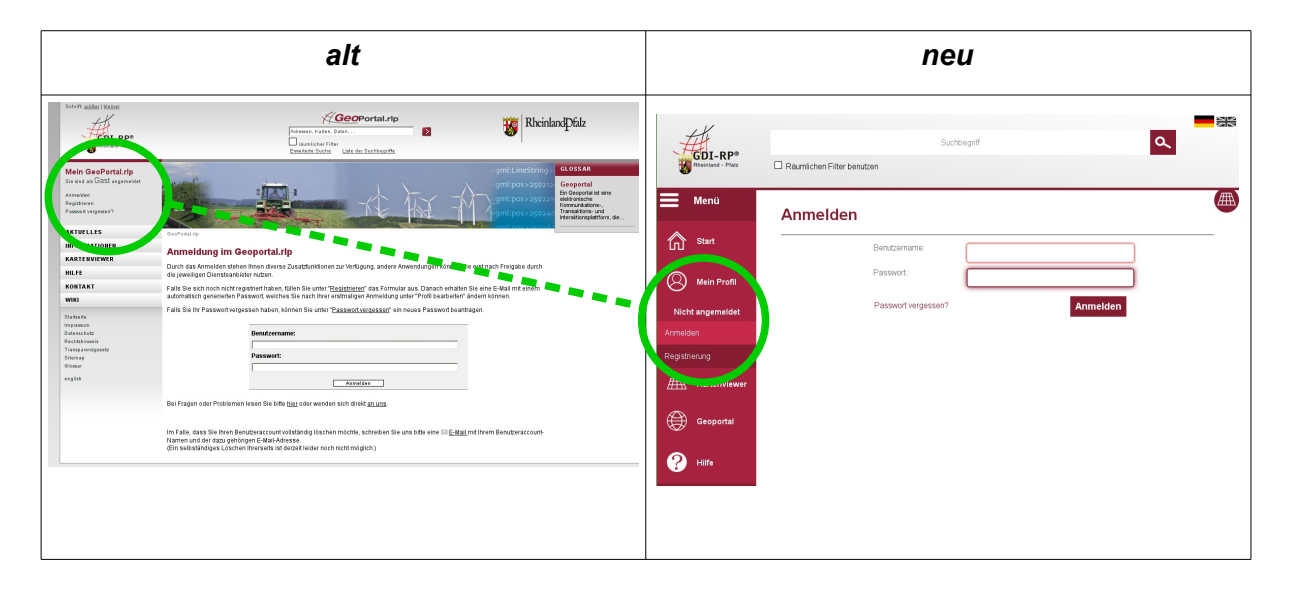

Die Anmeldung erfolgt nun über "Mein Profil". Ihre Zugangsdaten und die Freischaltungen für bestimmte Oberflächen werden aus dem "alten" Portal übernommen. Nach erfolgreicher Anmeldung erscheint Ihr Benutzername an Stelle von "Mein Profil".

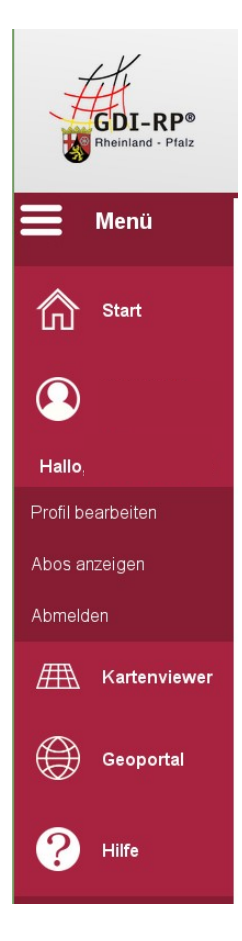

Nun können Sie auch wie gewohnt ihr Passwort unter "Profil bearbeiten" ändern oder sich abmelden. Sollten Sie Dienste abonniert haben, über die Sie im 2-Stunden-Turnus informiert werden, können Sie diese unter "Abos anzeigen" wieder deaktivieren.

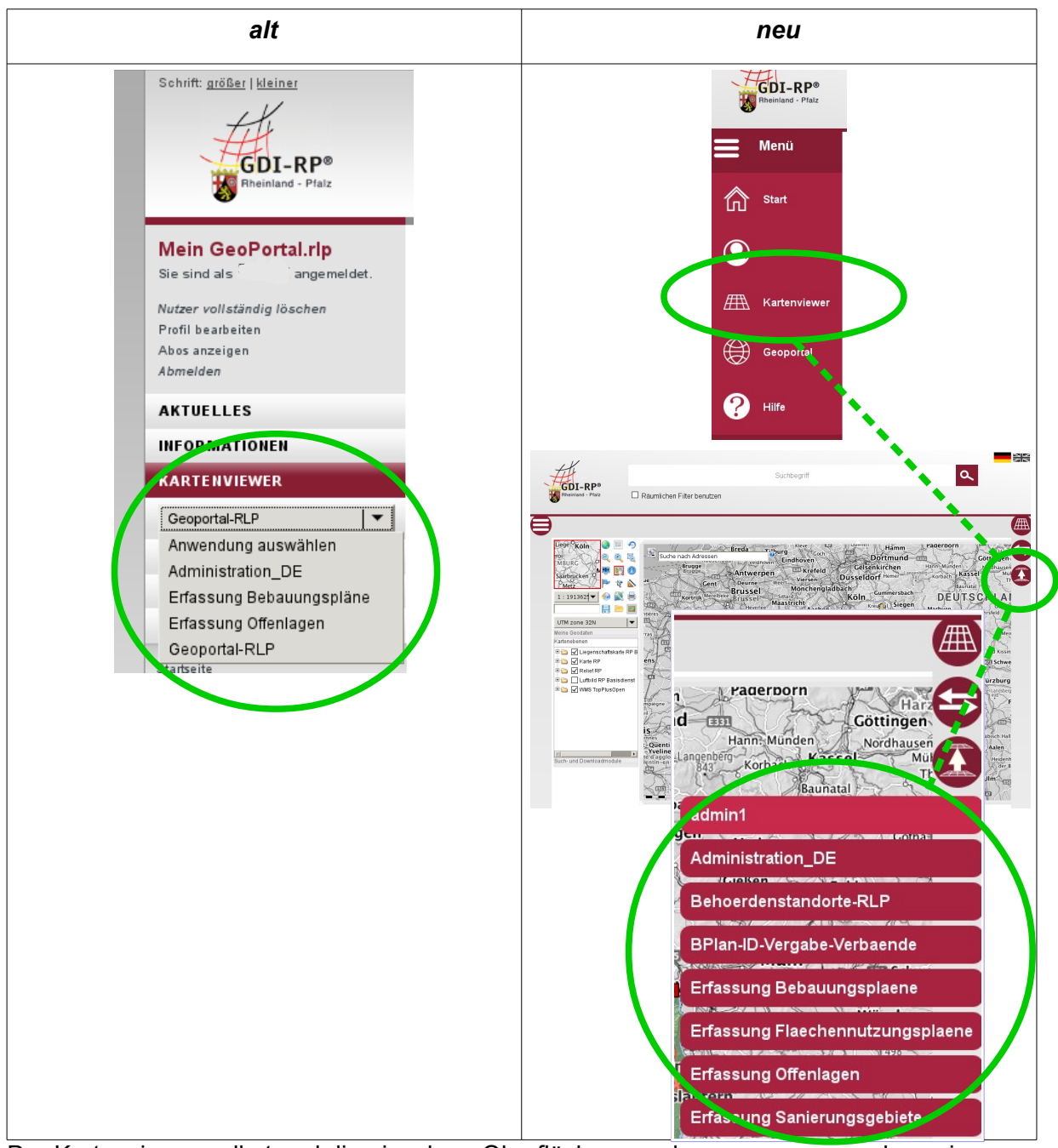

### Kartenviewer / Wechsel zu anderen Oberflächen

Der Kartenviewer selbst und die einzelnen Oberflächen werden genauso aussehen wie bisher auch – nur der äußere Rahmen drum herum wird schlanker sein.

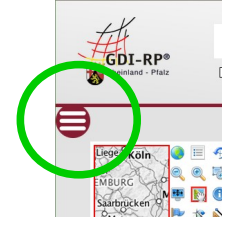

Über den roten Button links oben gelangen Sie im Kartenviewer immer wieder in die Menüstruktur und auch zu Ihrem Profil

## Suche

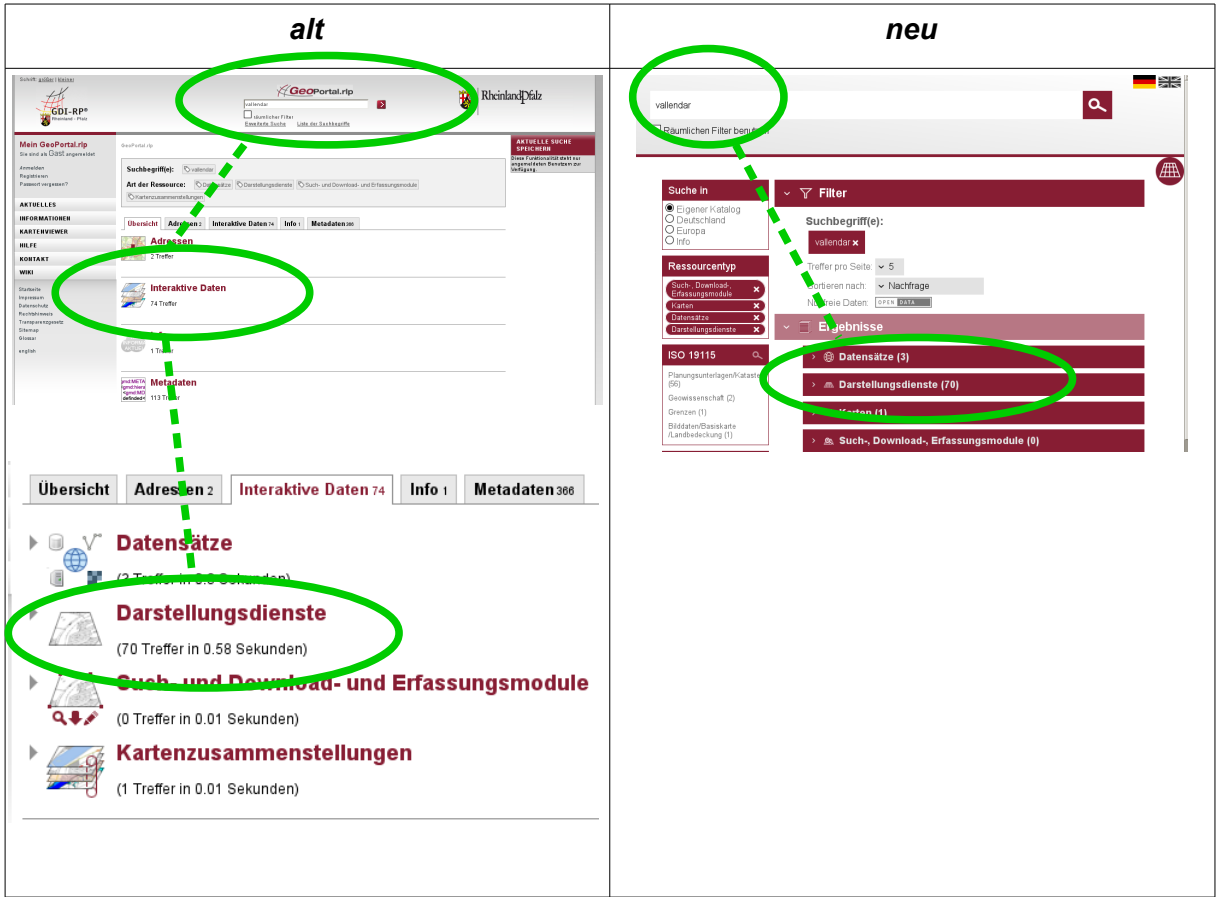

Neu ist im zukünftigen GeoPortal.rlp, dass der Zwischenschritt über "Interaktive Daten" wegfällt und man direkt in die Darstellungsdienste wechseln kann.

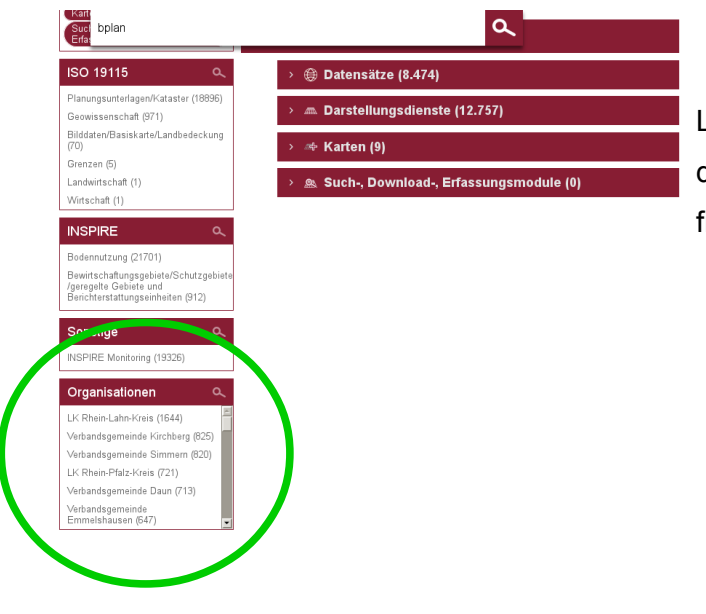

Links unten kann man die Treffer nach den veröffentlichenden Organisationen filtern.

#### Hinzufügen in den Kartenviewer

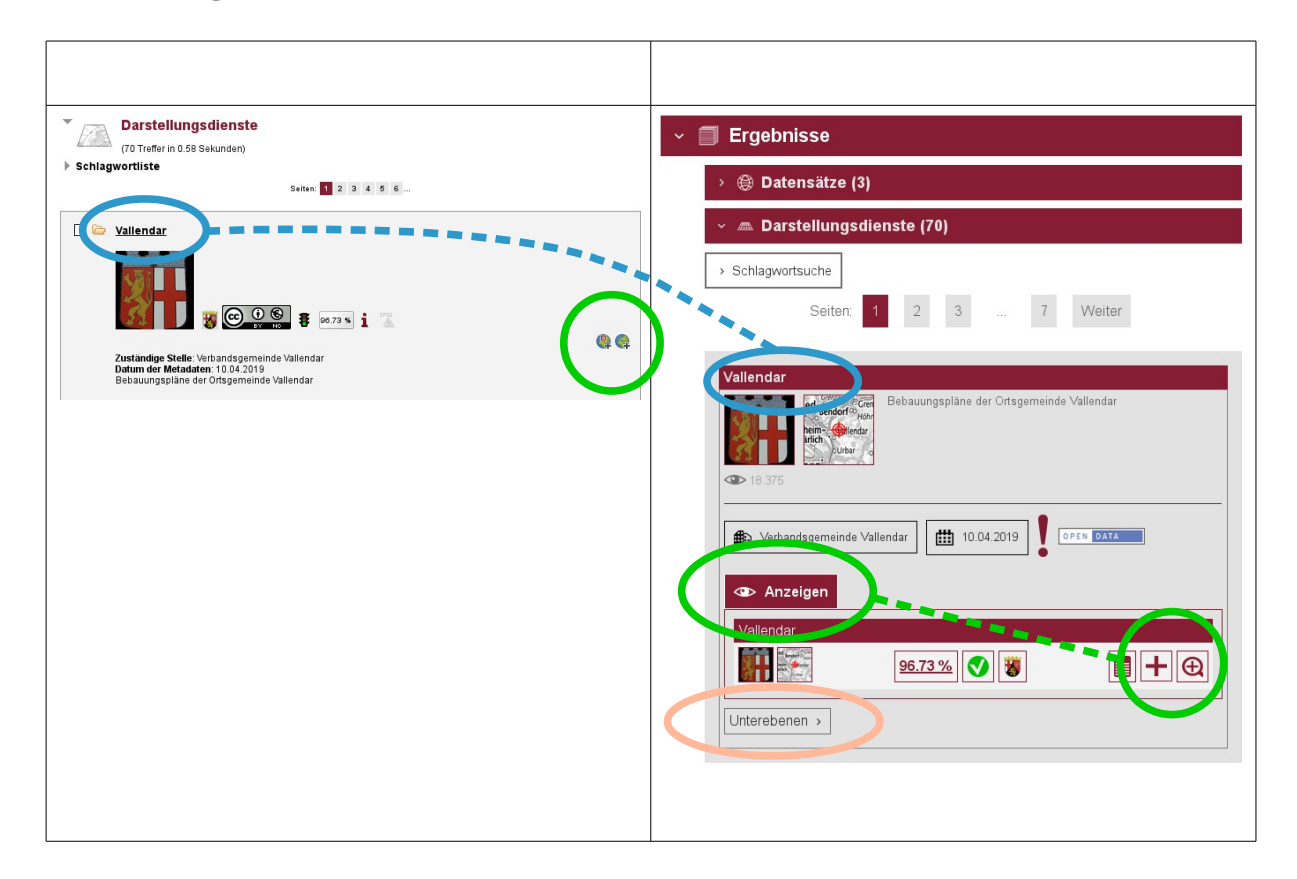

Wenn Sie einen Darstellungsdienst (WMS) in den Kartenviewer hinzuladen wollen, steht Ihnen jetzt das Werkzeug "Anzeigen" zur Verfügung. Das Plus bedeutet das reine Zuladen in den Kartenviewer, die Lupe mit dem Plus beinhaltet ein gleichzeitiges Zoomen auf die Ausdehnung des Dienstes (beispielsweise bei Bebauungsplänen einer Gemeinde).

O Die Metadaten mit allen beschreibenden Informationen finden Sie zukünftig per Klick auf den roten Balken.

Ein Hinweis auf Unterebenen zeigt Ihnen, dass es sich bei dem Treffer um komplette Dienste und nicht um Einzellayer handelt. Das Hinzuladen wie oben beschrieben fügt alle beinhalteten Layer wie bisher auch in den Kartenviewer.